| $\leftrightarrow$ $\partial$ $\mathbf{C}$ A Not | secure   10 | 02.223.7.176/Registration                                                                                            |                                                                                                    |           |  | ie 🖈 🛓 🛛 💄 i               |
|-------------------------------------------------|-------------|----------------------------------------------------------------------------------------------------|----------------------------------------------------------------------------------------------------|-----------|--|----------------------------|
| ESCALATERS<br>TOTAL CONTRACTOR                  |             |                                                                                                    | Online ap                                                                                                    | plication |  |                            |
| 0                                               | >           | Online Applications                                                                                                  |                                                                                                    |           |  | Home / Online Applications |
| Ω Apply<br>Ω How to Apply                       |             | Application Intake*)<br>Completed O-Level in ?*)<br>E-Mail*()<br>Mobile Number*()<br>Form IV index Number*()<br>Next | February 2023     1       2023     1       fadhilalijsgo@gmail.com     1       0f21135234     1       55579/(0147/2019)     1 |           |  |                            |
|                                                 |             |                                                                                                    |                                                                                                    |           |  |                            |

## MAOMBI YA MTANDAONI (ONLINE APPLICATION)

Baada ya kujaza taarifa atatakiwa kubonyeza alama ya next ili kuendelea

| 0                         | > | Online Applications                                                              | Home / Online                                            | e Applications |
|---------------------------|---|----------------------------------------------------------------------------------|----------------------------------------------------------|----------------|
| Д Аррју<br>Д How to Apply |   | Application Intake*)<br>Completed O-Level in ?*)<br>E-Mail*)<br>Mobile Numbers*2 | First name. FADMI V23 Adhibijsyo@gmail.com Surname. JUAA |                |
|                           |   | saooue Aumoers 🕤<br>Form IV index Number 🍋<br>Register                           | 5579 0447 2019                                           |                |

Mfumo utachukua taarifa kutoka baraza la mtihani kulingana na namba yake ya form 4 kama inavyooneshwa .

Baada ya kujisajili atapata ujumbe unaomuenesha kufanikiwa kujjisajili kama inavyooneshwa na kupewa taarifa ya kiwango ambacho atatakiwa kulipa kama gharama ya kuombea chuo ili aendelee .

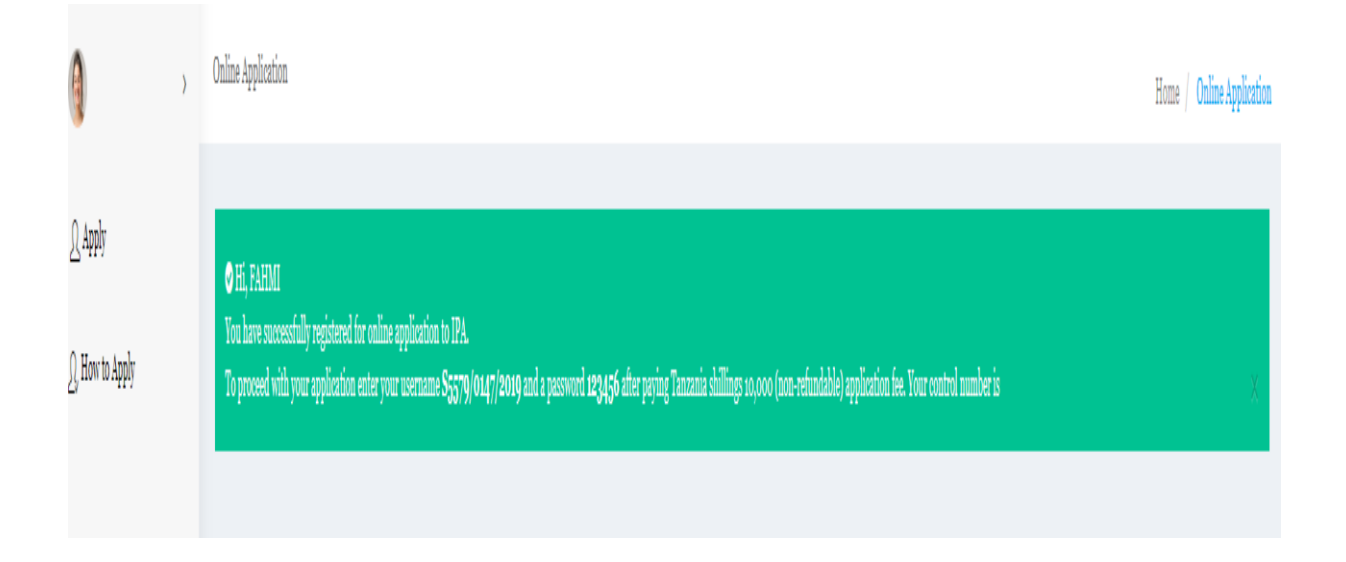

Baada ya kuweza kulipa malipo ambayo chuo kinahitaji atatakiwa kujaza taarifa zake kama ifuatavyo . na mwanafunzi tutamuwezesha kulipa ada kwa kuweza kuchukua control number yeye mwenyewe na kuilipia ili aweze kuendelea .

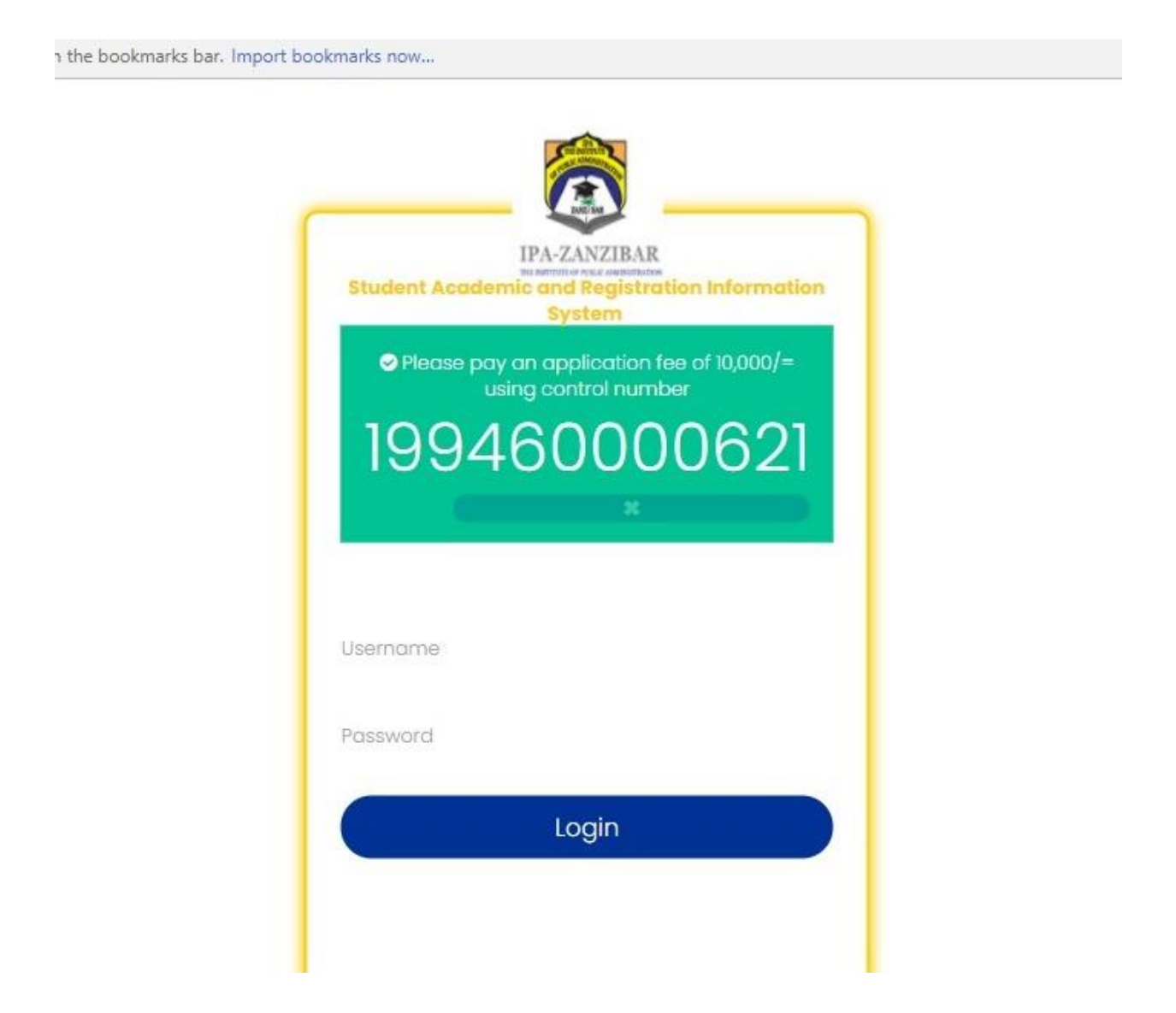

Baada ya kujisajili , anapotaka kuendelea kufanya maombi utakuja ujumbe unavyoonekana hapo juu , na kiwango ambacho tulichokubaliana . ili kuendelea kufanya mafunzo

| 🧃 JUMA FAHMI                             | > S5579/0147/2019 |              |   |                     | Home / \$5579/0147         |
|------------------------------------------|-------------------|--------------|---|---------------------|----------------------------|
| Dashhaard                                |                   |              |   |                     |                            |
| - Dashovaru                              | Applicant No      | AA0000000022 |   |                     |                            |
| 1 My Account                             | First Name* 🕢     | FAHMI        |   |                     | 71                         |
| $\underline{\Omega}$ , Other Information | Middle Name@      | ALI          |   |                     |                            |
| 🗐 Select Program                         | Surname* 😮        | JUMA         |   |                     |                            |
| □ Schools Attended                       | Gender*0          | Male         |   |                     |                            |
| ←] Grades Attained                       | Marital Status* 😜 | Single       |   | Upload Photo        | Choose File No file chosen |
| Submit Application                       | Disability*       | Select       |   |                     |                            |
| ← Log out                                | Program Category* | Select       |   | Your Sponsor*       | Select *                   |
|                                          | Birth Date        | ddyyyy       |   | Country of Birth    | Select *                   |
|                                          | Birth Place       |              |   | Citizenship         | Select *                   |
|                                          |                   |              |   | O-level Index No.*@ | S5579/0147/2019            |
|                                          |                   | Undate       | t |                     |                            |
|                                          |                   | - paulo      | - |                     |                            |
|                                          | ( )               |              |   |                     |                            |

Na mwanafunzi atatakiwa kukamilisha kujaza taarifa zake kama muongozo unavyoonesha . baada ya kubonyeza update

| 🧃 JUMA FAHMI >                             | S5579/0147/2019 |                         |                       |             |                | Home / \$5579/0147/2019 |
|--------------------------------------------|-----------------|-------------------------|-----------------------|-------------|----------------|-------------------------|
|                                            |                 |                         |                       |             |                |                         |
| ∬ My Account                               | Full Address*   | Magomeni                |                       | Next of Kin |                | 1.17.18                 |
| <u>)</u> , Other Information               | Mobile No.👩     | 0621135234              | Next of Kin*          | juma ali    | Employ         | ers Information         |
| 🗊 Select Program                           | Email Address@  | fadhilalij599@gmail.com | Occupation            |             | Employer 🖓     |                         |
| □ Schools Attended                         |                 |                         | Relationship          |             | Full Address   |                         |
| $\leftarrow$ Grades Attained               |                 |                         | Full Address required |             | Mobile No.     | 0621135234              |
| $\displaystyle \bigcup$ Submit Application |                 |                         | Mobile No.*@          |             | Email Address@ |                         |
| <ul> <li>← Log out</li> </ul>              |                 | Save                    |                       |             | <u>M</u>       |                         |
|                                            |                 |                         |                       |             |                |                         |
|                                            |                 |                         |                       |             |                |                         |
|                                            |                 |                         |                       |             |                |                         |

Baada ya hapo ataweza kuchagua aina ya programu anayoitaka

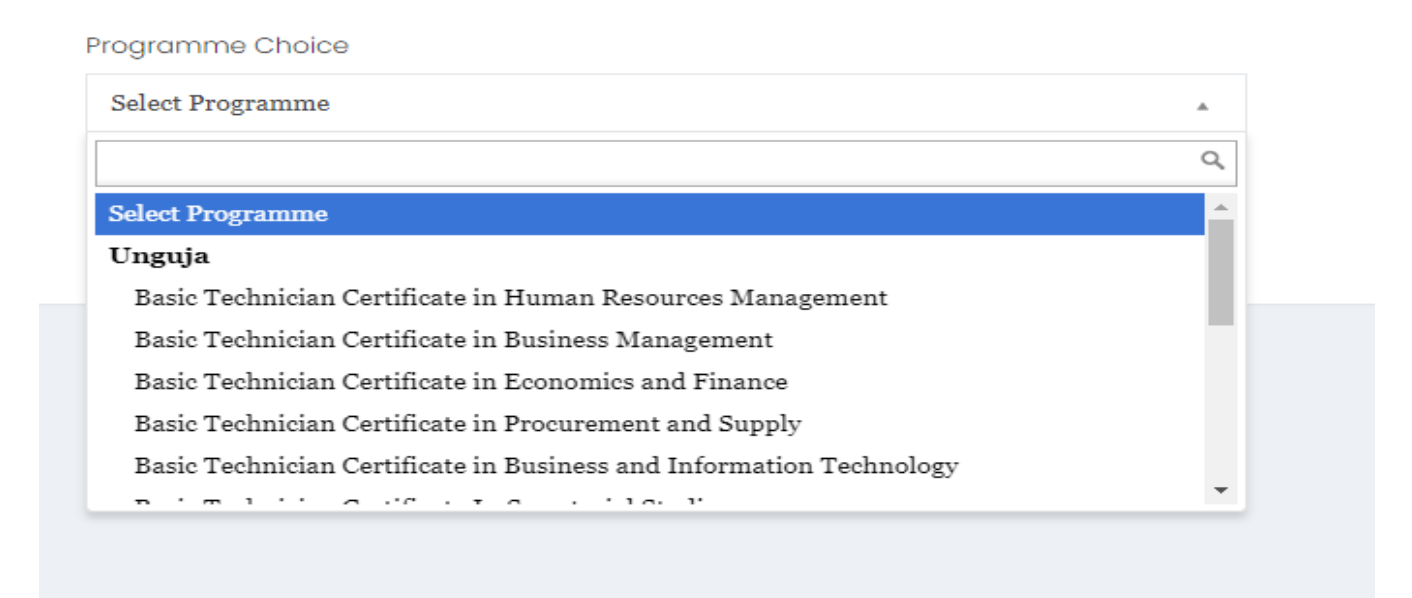

Kwa upande wa Unguja ama Pemba

## Programme Choice

| Select Programme                                                          |   |
|---------------------------------------------------------------------------|---|
|                                                                           | ٩ |
| Basic Technician Certificate in Local Government Administration           | * |
| Basic Technician Certificates in Public Relations                         |   |
| Basic Technician Certificates in Public Administration with Customer Care |   |
| emba                                                                      |   |
| Basic Technician Certificate in Human Resource Management (PEMBA)         |   |
| Basic Technician Certificate in Procurement and Supply (PEMBA)            |   |
| Basic Technician Certificate in Records and Achieves Management (PEMBA)   | - |

| ogramme Choice<br>Basic Technician Certificate in Human Resources Management |      |      |  |  |  |
|------------------------------------------------------------------------------|------|------|--|--|--|
|                                                                              | Save | Next |  |  |  |
|                                                                              |      |      |  |  |  |
|                                                                              |      |      |  |  |  |

Na atatakiwa kubonyeza alama ya save

| Programme Choice                                             |          |          |                 |           |
|--------------------------------------------------------------|----------|----------|-----------------|-----------|
| Select Programme                                             |          |          |                 |           |
| Save Next                                                    |          |          |                 |           |
| ■ PROGRAMME CHOICE                                           |          |          |                 |           |
| Copy CSV Excel PDF Print                                     |          |          | Search:         |           |
| S/No 🎼 Programme                                             | 🕴 Branch | 🕀 Choice | lê Edit ↓ê Dele | ete 🗦     |
| 1 Basic Technician Certificate in Human Resources Management | Unguja   | 1        | c â             |           |
| Showing 1 to 1 of 1 entries                                  |          |          | Previo          | as 1 Next |
|                                                              |          |          |                 |           |

## Na ataweza kujaza choice kuanzia moja hadi 3

| ndex No*🝘                | \$5579/0147/2019       |
|--------------------------|------------------------|
| Completed O-Level in ?*@ | 2019 🔻                 |
| School                   | KWARARA SECONDARY SCHC |
| Award                    | CSEE                   |
| Division                 | IV                     |
| Points                   | 26                     |
|                          |                        |
|                          |                        |
| Sute                     |                        |

Baada ya kuweka namba yake ya form 4, itahakiki taarifa na kama amefanya Zaidi ya mara moja pia itamuwezesha kuweka .

| eted O-Level in ?                                                          | 2019 ¥                                                                                                    |                                                                                                    |                                                                                                    | midname@ | ALI                                                                  |
|----------------------------------------------------------------------------|----------------------------------------------------------------------------------------------------|----------------------------------------------------------------------------------------------------|----------------------------------------------------------------------------------------------------|----------|----------------------------------------------------------------------|
|                                                                            |                                                                                                    |                                                                                                    |                                                                                                    | surname  | JUMA                                                                 |
| Next                                                                       |                                                                                                    |                                                                                                    |                                                                                                    |          |                                                                      |
| e Confirm if the 1                                                         | results provided below are correct                                                                                                    |                                                                                                    |                                                                                                    |          |                                                                      |
|                                                                            |                                                                                                    |                                                                                                    |                                                                                                    |          |                                                                      |
|                                                                            |                                                                                                    |                                                                                                    |                                                                                                    |          |                                                                      |
|                                                                            | Back Confirm                                                                                                    |                                                                                                    |                                                                                                    |          |                                                                      |
|                                                                            | Back Confirm                                                                                                    |                                                                                                    |                                                                                                    |          |                                                                      |
| O-LEVEL QUA                                                                | Back Confirm                                                                                                    | School Name                                                                                                    | Subject                                                                                                    | Grade    |                                                                      |
| O-LEVEL QUA                                                                | Back Confirm ALIFICATIONS School Level O-Level                                                                                                    | School Name<br>KWARARA SECONDARY SCHOOL                                                                                                    | Subject<br>Basic Mathematics                                                                                                    | Grade    | F                                                                    |
| 0-LEVEL QUA<br>5/No<br>1<br>2                                              | Back Confirm  LIFICATIONS  School Level  O-Level  O-Level                                                                                                    | School Name<br>KWARARA SECONDARY SCHOOL<br>KWARARA SECONDARY SCHOOL                                                                                                    | Subject<br>Basic Mathematics<br>Biology                                                                                                    | Grade    | F •                                                                  |
| 0-LEVEL QUA<br>5/No<br>1<br>2<br>3                                         | Back Confirm  LIFICATIONS  School Level  O-Level  O-Level  O-Level  O-Level                                                                                                    | School Name<br>KWARARA SECONDARY SCHOOL<br>KWARARA SECONDARY SCHOOL<br>KWARARA SECONDARY SCHOOL                                                                                                    | Subject<br>Basic Mathematics<br>Biology<br>Chemistry                                                                                                    | Grade    | F · ·<br>D · ·                                                       |
| 0-LEVEL QUA<br>5/No<br>1<br>2<br>3<br>4                                    | Back Confirm  LIFICATIONS  School Level  O-Level  O-Level  O-Level  O-Level  O-Level  O-Level  O-Level                                                                                                    | School Name<br>KWARARA SECONDARY SCHOOL<br>KWARARA SECONDARY SCHOOL<br>KWARARA SECONDARY SCHOOL<br>KWARARA SECONDARY SCHOOL                                                                                                    | Subject<br>Basic Mathematics<br>Biology<br>Chemistry<br>Physics                                                                                                    | Grade    | F • •<br>D • •<br>D • •<br>F • •                                     |
| 0-LEVEL QUA<br>5/No<br>1<br>2<br>3<br>4<br>5                               | Back Confirm  LIFICATIONS  School Level  O-Level  O-Level | School Name<br>KWARARA SECONDARY SCHOOL<br>KWARARA SECONDARY SCHOOL<br>KWARARA SECONDARY SCHOOL<br>KWARARA SECONDARY SCHOOL<br>KWARARA SECONDARY SCHOOL                                                                                                    | Subject<br>Basic Mathematics<br>Biology<br>Chemistry<br>Physics<br>English Language                                                                                                    | Grade    | F •<br>D •<br>D •<br>F •<br>C •                                      |
| 0-LEVEL QUA<br>5/No<br>1<br>2<br>3<br>4<br>5<br>6                          | Back Confirm Confirm C | School Name<br>KWARARA SECONDARY SCHOOL<br>KWARARA SECONDARY SCHOOL<br>KWARARA SECONDARY SCHOOL<br>KWARARA SECONDARY SCHOOL<br>KWARARA SECONDARY SCHOOL<br>KWARARA SECONDARY SCHOOL                                                                                                    | Subject<br>Basic Mathematics<br>Biology<br>Chemistry<br>Physics<br>English Language<br>Kiswahili                                                                                                   | Grade    | F •<br>D •<br>F •<br>C •                                             |
| 0-LEVEL QUA<br>5/No<br>1<br>2<br>3<br>4<br>5<br>6<br>7                     | Back Confirm                                                                                                    | School Name<br>KWARARA SECONDARY SCHOOL<br>KWARARA SECONDARY SCHOOL<br>KWARARA SECONDARY SCHOOL<br>KWARARA SECONDARY SCHOOL<br>KWARARA SECONDARY SCHOOL<br>KWARARA SECONDARY SCHOOL                                                                                                    | Subject         Basic Mathematics         Biology         Chemistry         Physics         English Language         Kiswahili         Elimu ya Dini ya Kiislamu                                   | Grade    | F P<br>D P<br>F P<br>C P<br>C P<br>C P                               |
| 0-LEVEL QUA<br>5/No<br>1<br>2<br>3<br>4<br>5<br>6<br>7<br>8                | Back Confirm                                                                                                    | School Name         KWARARA SECONDARY SCHOOL         KWARARA SECONDARY SCHOOL         KWARARA SECONDARY SCHOOL         KWARARA SECONDARY SCHOOL         KWARARA SECONDARY SCHOOL         KWARARA SECONDARY SCHOOL         KWARARA SECONDARY SCHOOL         KWARARA SECONDARY SCHOOL         KWARARA SECONDARY SCHOOL         KWARARA SECONDARY SCHOOL         KWARARA SECONDARY SCHOOL         KWARARA SECONDARY SCHOOL         KWARARA SECONDARY SCHOOL                                                                   | Subject         Basic Mathematics         Biology         Chemistry         Physics         English Language         Kiswahili         Elimu ya Dini ya Kiislamu         Geography                 | Grade    | F • •<br>D • •<br>F • •<br>C • •<br>C • •<br>C • •<br>F • •          |
| 0-LEVEL QUA<br>5/No<br>1<br>2<br>3<br>4<br>4<br>5<br>6<br>7<br>7<br>8<br>9 | Back Confirm                                                                                                    | School Name         KWARARA SECONDARY SCHOOL         KWARARA SECONDARY SCHOOL | Subject         Basic Mathematics         Biology         Chemistry         Physics         English Language         Kiswahili         Ehimu ya Dini ya Kiislamu         Geography         History | Grade    | F • •<br>D • •<br>F • •<br>C • •<br>C • •<br>C • •<br>F • •<br>F • • |

FAHMI

firstname

Mfumo utaweza kuchukua taarifa kutoka baraza la mitihani na muombaji kuziona .

Do you have another form four index number? If yes fill the form and click Save, if no click next to proceed

S5579/0147/2019

Index No\*🕜

| [Applicant No: ] AA00000000022<br>Lo Surname.: JUMA<br>2.0 First Name.: FAHMI<br>3.0 Midle Name.: ALI<br>Programme Choice.:Basic Technician Certificate in Human Resources Manag | gement                                                                          |                                        |  |  |  |  |
|----------------------------------------------------------------------------------------------------|---------------------------------------------------------------------------------|----------------------------------------|--|--|--|--|
| 4.0 Birth Date: 0000-00-00                                                                                                    | 5.0 Birth Place:                                                                |                                        |  |  |  |  |
|                                                                                                    | 7.0 Marital Status: Single                                                      |                                        |  |  |  |  |
| 8.0 Sex: Male                                                                                                    | 9.0 Citizenship: Tanzania                                                       | 10 Country of Residence: Tanzania      |  |  |  |  |
| 11 Contact Address                                                                                                    | Employers Name:                                                                 |                                        |  |  |  |  |
| Postal Address: Magomeni                                                                                                    | Contact Address:                                                                |                                        |  |  |  |  |
| Email Address: fadhilalij599@gmail.com                                                                                                    | Tel. Number: 0621135234                                                         | Tel. Number: 0621135234                |  |  |  |  |
| Mobile Number: 0621135234                                                                                                    | Email Address:                                                                  | Email Address:                         |  |  |  |  |
| 12 Name of next of kin: juma ali                                                                                                    | 13.1.3 Subjects take at OOO level:                                              | 13.1.4 Grades (i.e. A,B,C,D,E & F):    |  |  |  |  |
| Occupation:                                                                                                    | Basic Mathematics                                                               | F                                      |  |  |  |  |
| Relationship:                                                                                                    | Biology                                                                         | D                                      |  |  |  |  |
| Full address:                                                                                                    | Chemistry                                                                       | D                                      |  |  |  |  |
| Tel. No: 0777345892                                                                                                    | Physics                                                                         | F                                      |  |  |  |  |
| Mobile: 0777345892                                                                                                    | English Language                                                                | С                                      |  |  |  |  |
| 13 Secondary School(s) attended:                                                                                                    | Kiswahili                                                                       | C                                      |  |  |  |  |
| 13.1 202 Level: KWARARA SECONDARY SCHOOL                                                                                                    | Elimu ya Dini ya Kiisiamu                                                       | C R                                    |  |  |  |  |
| 13.1.1 Index No: S5579/0147/2019                                                                                                    | History                                                                         | F                                      |  |  |  |  |
| Overall Grade (Class/Division) Points IV                                                                                                    | Civics                                                                          | D                                      |  |  |  |  |
| 13.2 AA Level:                                                                                                    | 13.2.4 Subjects take at AA level:                                               | 13.2.5 Grades (i.e. A.B.C.D.E.S & F):  |  |  |  |  |
| 13.2.1 Index No:                                                                                                    |                                                                                 |                                        |  |  |  |  |
| Overall Grade (Class/Division) Points                                                                                                    |                                                                                 |                                        |  |  |  |  |
| 14 Details of further courses of study                                                                                                    | Award                                                                           | (Grade attained: Dist. Credit, Pass):  |  |  |  |  |
| Statement by the Applicant                                                                                                    | I                                                                               |                                        |  |  |  |  |
| have read and understood the entrance qualification for admission to (IPA) and                                                                                                   | the courses available, and certify that to the best of my knowledge, the inform | ation given above is true and correct. |  |  |  |  |

Please Confirm if the results provided below are correct

Baada ya hapo mfumo utaweza kumpa ripoti ya kile alichokijaza na kutuma maombi ili chuo kiweze kuzichakata .

| 🇿 JUMA FAHMI >       | Preview Home / Preview                            |
|----------------------|---------------------------------------------------|
| Dashboard            | X.                                                |
| <u>Ω</u> My Account  | .You have successfully Submitted Your Application |
| 9. Other Information |                                                   |
| Select Program       |                                                   |
| □ Schools Attended   |                                                   |
| Grades Attained      |                                                   |
| C Submit Application |                                                   |
| - Log out            |                                                   |
|                      |                                                   |